Madame, Monsieur,

## Une mise à jour va être réalisée le dimanche 1<sup>er</sup> juin 2025. Vous ne pourrez pas disposer de votre plateforme durant cette mise à jour.

Cette dernière concerne essentiellement la procédure de connexion à votre plateforme iT.SCHOOL et représente un changement majeur visant à garantir davantage de sécurité. C'est pourquoi vous recevez ce mail avant la mise à jour afin d'être informés.

## Qu'est-ce que cela va changer ?

- Vous disposerez d'une meilleure sécurité de connexion ;
- L'identifiant devient l'adresse mail référencée par l'établissement scolaire dans la plateforme iT.SCHOOL. Votre nom d'utilisateur ne sera plus composé de lettres et de chiffres, il s'agira dorénavant de votre adresse mail ;
- Cela permettra d'avoir un seul identifiant pour toutes les plateformes : si un parent a deux enfants dans deux écoles différentes (un enfant scolarisé dans une école ECAH et l'autre enfant scolarisé dans une école hors ECAH) qui utilisent toutes les deux iT.SCHOOL alors il pourra se connecter aux deux comptes avec un identifiant et un mot de passe ;
- Vous pourrez vous connecter avec votre compte Microsoft si l'adresse est la même que celle communiquée à votre établissement scolaire;
- Vous aurez la possibilité d'activer la double authentification si souhaité.

Qu'est-ce que cela implique pour les utilisateurs déjà connectés ? Ils devront réaliser la procédure mot de passe oublié. C'est de cette manière qu'ils pourront disposer de leur nouvel identifiant (adresse mail encodée par l'école dans la plateforme).

## Comment me connecter après la mise à jour ? Il existe plusieurs options :

- 1. Redéfinir votre mot de passe et avoir comme nouvel identifiant votre adresse mail
- 2. Utiliser votre compte Microsoft
- 3. Continuer de vous connecter comme avant mais durant un laps de temps limité

| Nouvelle interface de connexio                                   | on après la mise à jour du 1 <sup>er</sup> juin 2025<br>CHOOL          |
|------------------------------------------------------------------|------------------------------------------------------------------------|
| C<br>Bienvenue sur iT.S                                          | CONNEXION                                                              |
| Portail de connexion                                             | Ancienne méthode                                                       |
| Vous aviez déjà un compte utilisateur? Voir la vidéo explicative | Cette méthode de connexion ne sera plus disponible d'ici le 31/05/2025 |
|                                                                  | Nom d'utilisateur                                                      |
|                                                                  | Mot de passe 👁                                                         |
|                                                                  | ⇒) Se connecter                                                        |
| Français                                                         | Conditions générales d'utilisation Politique de protection des données |

Comment me connecter avec la nouvelle méthode (après la mise à jour) ?

<u>1<sup>ère</sup> solution : Redéfinir mon mot de passe (mon adresse mail devient mon identifiant)</u>

Etant donné que vous disposez déjà d'un accès à iT.School (= vous avez déjà un compte utilisateur), vous devrez cliquer sur le bouton bleu « Ouvrir le portail de connexion ». Vous disposerez d'une vidéo explicative.

| <b>F</b> it.SC                                                   | CHOOL                                                                  |
|------------------------------------------------------------------|------------------------------------------------------------------------|
| Cor<br>Bienvenue sur iT.SCHC                                     | DOL de l'école Ecole de démo                                           |
| Portail de connexion                                             | Ancienne méthode                                                       |
| Vous aviez déjà un compte utilisateur? Voir la vidéo explicative | Cette méthode de connexion ne sera plus disponible d'ici le 31/05/2025 |
| $\wedge$                                                         | Nom d'utilisateur                                                      |
|                                                                  | Mot de passe 💿                                                         |
| _                                                                | →] Se connecter                                                        |
| Français                                                         | Conditions générales d'utilisation Politique de protection des données |

Pour établir votre première connexion avec le nouveau portail, il est nécessaire de réaliser la procédure mot de passe oublié.

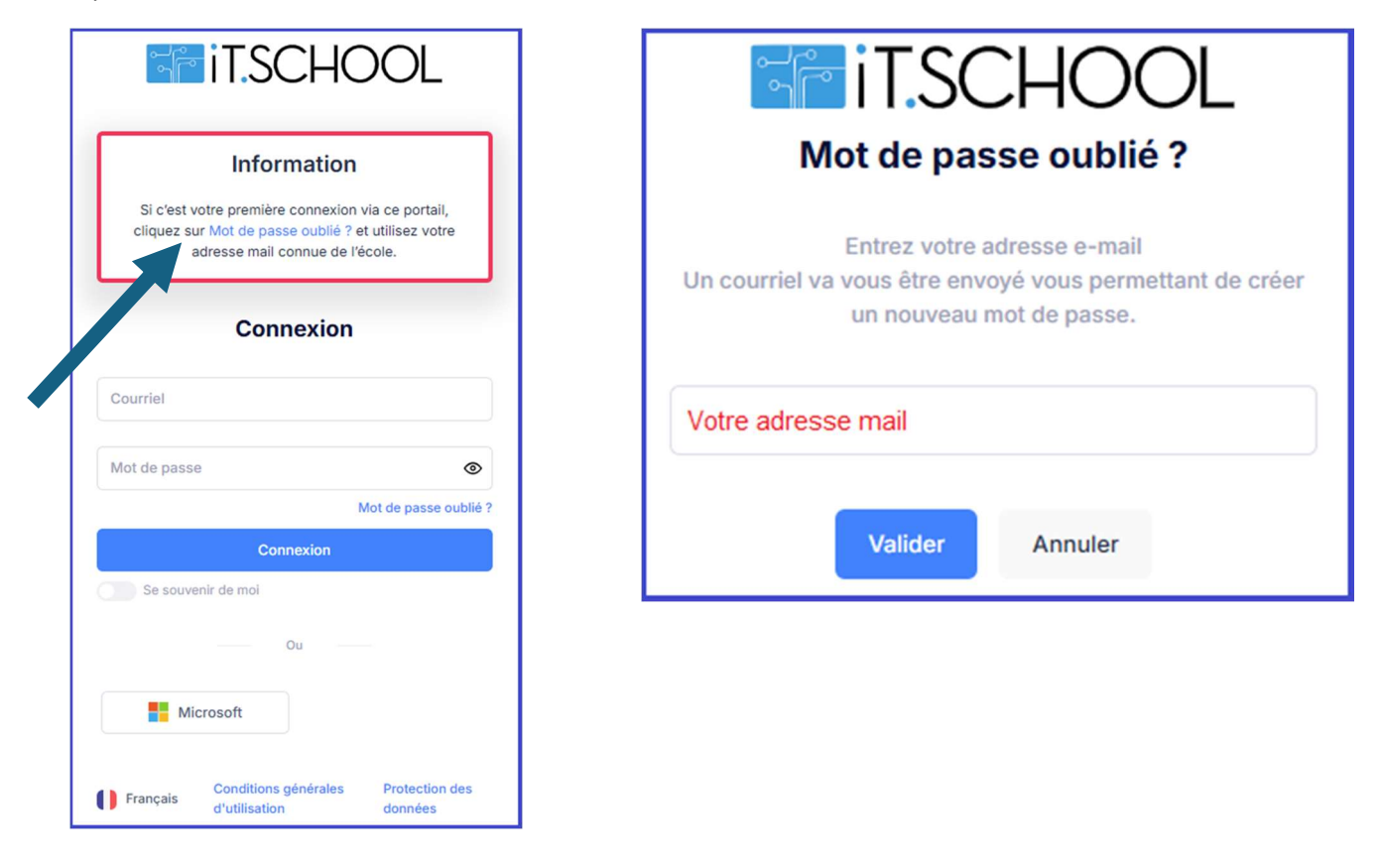

Vous recevez alors un mail avec un lien vous permettant de redéfinir votre mot de passe. A l'avenir, votre identifiant est votre adresse mail.

Après avoir reçu le mail et cliqué sur le lien "Réinitialiser mon mot de passe" :

| <b>T</b> IT.SCHOC                   | )L    |
|-------------------------------------|-------|
| Vous devez changer votre mot de pa  | asse. |
| Mise à jour du mot de pa            | sse   |
| Votre mot de passe                  | ۲     |
| Confirmation de votre mot de passe  | ۲     |
| Se déconnecter des autres appareils |       |
| Valider                             |       |

Dès que vous avez validé votre nouveau mot de passe, vous pouvez accéder à votre interface.

| Comment me connecter ave                                                                                                    | <u>c la nouvelle méthode (après la mise à jour) ?</u>                                   |
|----------------------------------------------------------------------------------------------------|-----------------------------------------------------------------------------------------|
| 2 <sup>e</sup> solution : Me co                                                                                                    | nnecter avec mon Compte Microsoft                                                       |
| <b>T</b> IT.SCHOOL                                                                                                    | Microsoft                                                                               |
| Information<br>Si c'est votre première connexion via ce portail,<br>cliquez sur Mot de passe oublié ? et utilisez votre<br>adresse mail connue de l'école. | Se connecter<br>E-mail, téléphone ou identifiant Skype<br>Pas de compte ? Créez-en un ! |
| Connexion                                                                                                    | Votre compte n'est pas accessible ?                                                     |
| Courriel                                                                                                    | Suivant                                                                                 |
| Mot de passe                                                                                                    |                                                                                         |
| Mot de passe oublié ?                                                                                                    | Microsoft                                                                               |
| Connexion                                                                                                    | ← Votre adresse mail                                                                    |
| Se souvenir de moi                                                                                                    | Entrez le mot de passe                                                                  |
| Ou                                                                                                    | Notre mot de passe Microsoft                                                            |
| Microsoft                                                                                                    | J'ai oublié mon mot de passe                                                            |
| Français Conditions générales Protection des d'utilisation données                                                                                         | Se connecter                                                                            |

En cliquant sur le bouton « Souhaitez-vous lier Microsoft à votre compte existant, vous allez lier votre compte Microsoft à la plateforme iT.SCHOOL.

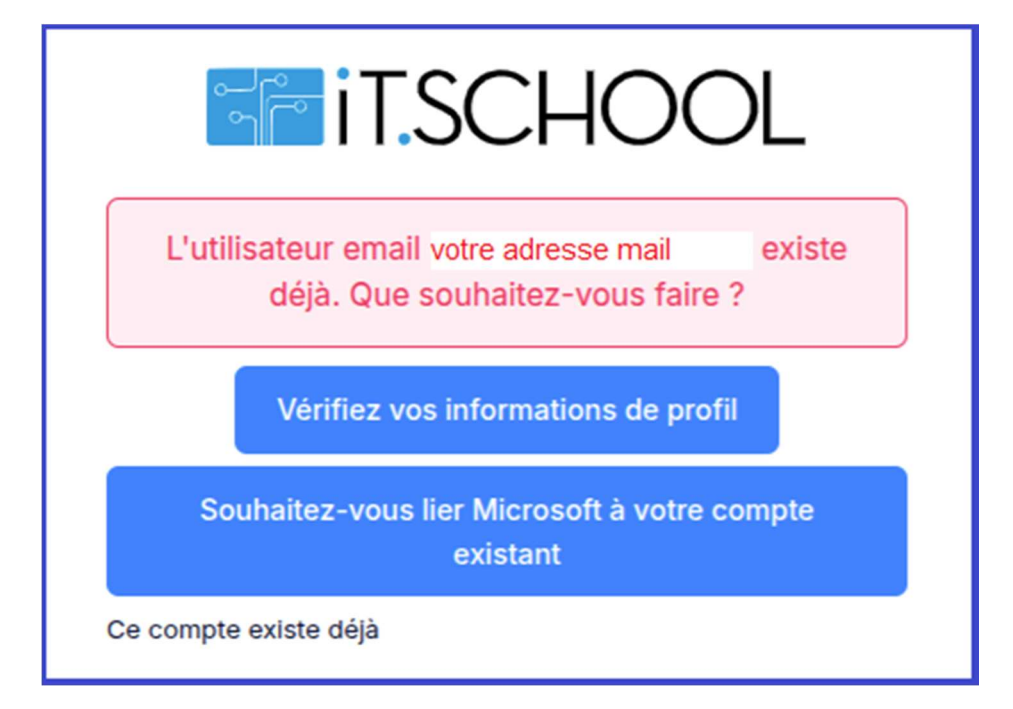

Il vous reste à cliquer sur le lien dans le mail que vous avez reçu pour effectuer la liaison des comptes.

| <b>it.school</b>                                                                                                |  |
|----------------------------------------------------------------------------------------------------|--|
| vez vérifier votre courriel pour lier votre<br>compte avec Microsoft.                                           |  |
| ec des instructions pour associer le compte<br><b>mail</b> sur Microsoft avec votre compte<br>ous a été envoyé. |  |
| as reçu de code dans le courriel ? Cliquez ici pour<br>ourriel.                                                 |  |
| léjà vérifié votre courriel dans un autre navigateur<br>ur continuer.                                           |  |
|                                                                                                    |  |